Trillian now has the ability to do **voice** & **video** calling, as well as **screen sharing**, with another Trillian user. See the screenshots below on how to utilize the new features

## **Voice/Video calling**:

 Select a Trillian contact you would like to call→In the Chat Window select either the phone icon or camera icon highlighted in red to start a call (see image below)

|   |                                                                                                   | - 🗆 X |
|---|---------------------------------------------------------------------------------------------------|-------|
|   | Brendan Wood x36006<br>Away from Trillian I NETWORK ANALYST I INFORMATION SECURITY AND TECHNOLOGY |       |
|   |                                                                                                   |       |
|   |                                                                                                   |       |
|   |                                                                                                   |       |
|   | Brendan Wood                                                                                      |       |
|   |                                                                                                   |       |
|   |                                                                                                   |       |
|   | luly 22                                                                                           |       |
|   | 50iy 22                                                                                           |       |
|   | a (possesses)                                                                                     |       |
| 9 | o, (Write a message                                                                               | ۲     |

• Once you have initiated the call, a new call pop-up will appear at the bottom of your screen (see image below)

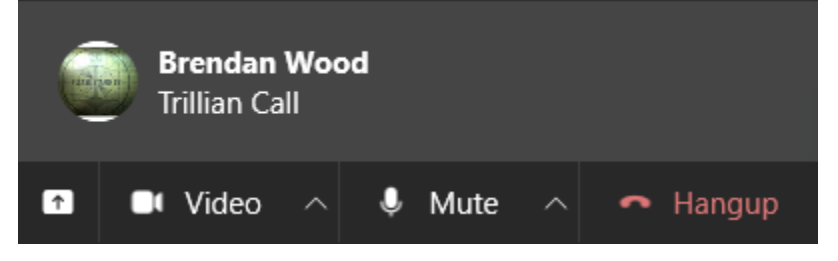

## Screen Sharing:

- In order to screen share with someone, you need to start a voice or video call with them, first.
- Once you are in the call, click the up-arrow icon in the bottom left to start Screen Share (see image below)

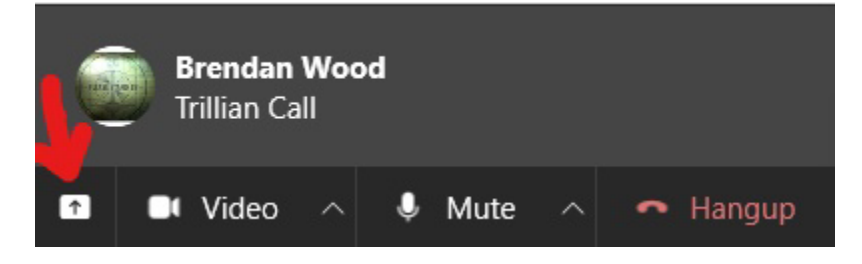

• The Screen Share features offers you the ability to either share your full monitor or you can click and drag a smaller portion of your screen that you would like to share (see image below)

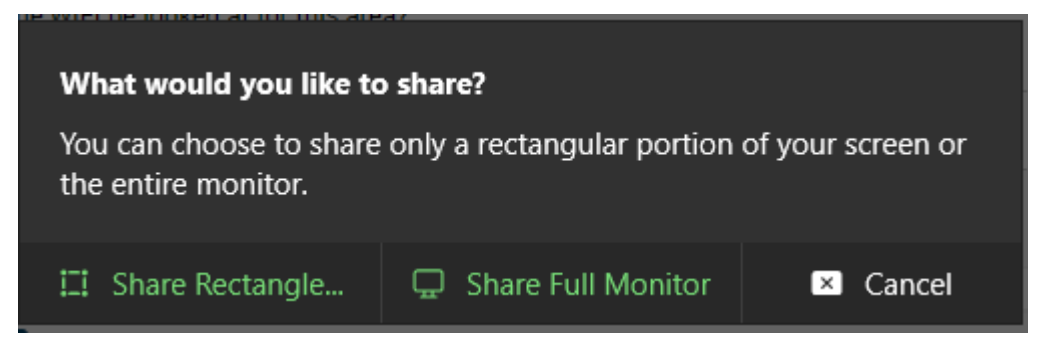

• Please always leave a 1-5 star review at the end of every call. This will help us improve your experience!

| <u>,</u> 9 | How was your call?<br>Please take a moment to let us know how<br>call went. Thanks! | v your | × |
|------------|-------------------------------------------------------------------------------------|--------|---|
|            | Perfect                                                                             |        |   |
|            | Great                                                                               |        |   |
|            | Good                                                                                |        |   |
|            | ок                                                                                  |        |   |
|            | Poor                                                                                |        |   |